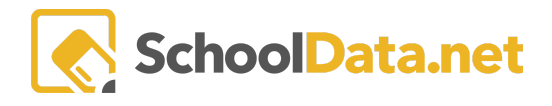

## **ALE Application: Event Calendar**

In the ALE Application, events can be scheduled for parents to register. This functionality can be utilized for events such as field trips, school functions, etc.

To set up an event from the **Registrar Role**, open the **Manage** in the left navigation menu and select **Event Calendar.** Then click the **Add Record** button.

| Data A    | Registrar Home 🗸               | ALE R<br>Ma | ALE REGISTRAR<br>Manage Event Calendar        |                 |                   |            |                |         |          |               |               |                |            |
|-----------|--------------------------------|-------------|-----------------------------------------------|-----------------|-------------------|------------|----------------|---------|----------|---------------|---------------|----------------|------------|
| Stu       | All ALE Students               |             | A 15 De sistere Marcer 6 thad a la farenza an |                 |                   |            |                |         |          |               |               |                |            |
| Secre     | Create ALE Students            | ALE         | Registrar Manag                               | e Scheduled Eve | nts (113 records) | 7 <b>0</b> | 7 <del>0</del> | Υ¢      | \        | ∑ #           | <b>∑ ⊕</b>    |                | ecora 🎡    |
|           | Link ALE Students              |             | Title                                         | Description     | Date              | Start Time | End Time       | All Day | Location | Records Atten | Requires Regi | Max Participan |            |
| Libra     | Managa A                       | ~           | *                                             | *_              |                   |            |                | *       |          | *             |               | *              |            |
|           | Mallage ++                     | ~           | Parent Meeting                                | a;lksjdf        | May 27, 2022      | 9:10 am    | 9:50 am        | No      | Library  | No            | No            | 50             | •          |
| s.        | Conclude Student Learning Plan | ~           | asdf                                          |                 | June 1, 2022      |            |                | Yes     |          | No            | No            |                | 0          |
| MT        | Send SMS Text Student          | ~           | Registration i                                | You have to r   | June 2, 2022      | 9:30 am    | 12:30 pm       | Yes     | Library  | Yes           | Yes           | 15             | - <b>Q</b> |
| rtificate | Parent Enrollment Lock Dates   | ~           | Testing - Tues                                | this event will | June 2, 2022      |            |                | Yes     | Library  | Yes           | Yes           | 100            | •          |
| ర         | Roll Over SLP Courses          | ~           | Tammy Test #1                                 |                 | June 6, 2022      |            |                | Yes     | Room 61  | No            | No            |                | Φ.         |
| tegis     | Enrollment Windows             | ~           | Registration i                                | Registration i  | June 6, 2022      | 1:30 pm    | 5:00 pm        | No      | Gym      | No            | Yes           | 200            | φ.         |
|           | Event Calendar                 | ~           | Testing - Tues                                | this event will | June 7, 2022      |            |                | Yes     | Library  | Yes           | Yes           | 100            | Φ.         |

## Details:

| ∧ Details | Title (required)              |                                  |                                 |
|-----------|-------------------------------|----------------------------------|---------------------------------|
|           | Description (optional)        |                                  |                                 |
|           | Location (optional)           |                                  |                                 |
|           | Records Attendance (optional) | Required Registration (optional) | Maximum Participants (optional) |

- Title (Required) This is the name of the event.
- Description (Optional) A brief description of the event is sometimes helpful.
- Location (Optional) This is where the event will be held.
- **Records Attendance (Optional, Yes/No)** Select **Yes** from the drop-down menu if you would like to record attendance at the event.
- **Required Registration (Optional, Yes/No)** Select **Yes** from the drop-down menu if you would like to require registration for the event.
- Maximum Participants (Optional) This is the maximum number of participants allotted.

## Schedule:

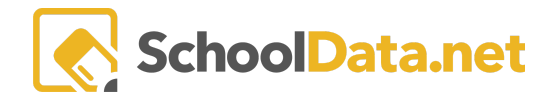

| ∧ Schedule | Event Type (required)                              | Event Type (required)                                      |        |  |  |  |  |  |  |
|------------|----------------------------------------------------|------------------------------------------------------------|--------|--|--|--|--|--|--|
|            | Date Range                                         |                                                            | \$     |  |  |  |  |  |  |
|            | Start Date (required)                              | End Date (required)                                        |        |  |  |  |  |  |  |
|            |                                                    |                                                            |        |  |  |  |  |  |  |
|            | Weekdav(s) - An event will be scheduled on each se | lected weekday between the start and end dates. (required) | Select |  |  |  |  |  |  |
|            |                                                    |                                                            |        |  |  |  |  |  |  |
|            |                                                    |                                                            |        |  |  |  |  |  |  |
|            |                                                    |                                                            |        |  |  |  |  |  |  |
|            | Event is All Day                                   |                                                            |        |  |  |  |  |  |  |
|            |                                                    |                                                            |        |  |  |  |  |  |  |
|            | Start Time (semilard)                              |                                                            |        |  |  |  |  |  |  |
|            | Start Time (required)                              |                                                            | 0      |  |  |  |  |  |  |

- Event Type (Required) Select from the drop-down menu.
  - Occurs Once Event Date (Required)
  - **Date Range Start and End Date (Required)**, **Weekday(s)** An event will be scheduled between the start and end dates on each selected weekday. (**Required** Select Days via **checkmark**)
- Event is All Day Check the box if the event is all day. Leave it blank if it is not.
- Start and End Time (Required)

Once all the required fields have been completed, click Validate.

Users will see events on a calendar view from the Event Calendar on the left navigation menu.

| Parent Home<br>Introduction<br>Summary | ^ | ALE PARENT<br>ALE Course Catalog | 3                           |     |     |     |     |     |  |  |  |
|----------------------------------------|---|----------------------------------|-----------------------------|-----|-----|-----|-----|-----|--|--|--|
| Statement of Understanding             |   | May 2021 (voday) < >             |                             |     |     |     |     |     |  |  |  |
|                                        |   | Sun                              | Mon                         | Tue | Wed | Thu | Fri | Sat |  |  |  |
| All Classes                            |   | 25                               | 26                          | 27  | 28  | 29  | 30  | 1   |  |  |  |
| Event Calendar                         |   |                                  |                             |     |     |     |     |     |  |  |  |
| Law                                    | ~ | 2                                | 3                           | 4   | 5   | 6   | 7   | 8   |  |  |  |
|                                        |   | 9                                | 10                          | 11  | 12  | 13  | 14  | 15  |  |  |  |
|                                        |   | 16                               | 17                          | 18  | 19  | 20  | 21  | 22  |  |  |  |
|                                        |   | 23                               | 24                          | 25  | 26  | 27  | 28  | 29  |  |  |  |
|                                        |   | ľ                                | 21<br>11a Sample Field Trip | 1   | 2   | 3   | 4   |     |  |  |  |

Users can select the event they would like to see details for. Click **Sign Up** to register for the chosen event.

| Sample Field Trip                                   | Sign up 🗙               |
|-----------------------------------------------------|-------------------------|
| We will take a field trip to the Children's Museum. |                         |
| Date                                                | 05/31/2021              |
| Start Time                                          |                         |
| End Time                                            | 2:30 am                 |
| Location                                            | Local Children's Museum |
| Maximum Participants                                |                         |
|                                                     |                         |

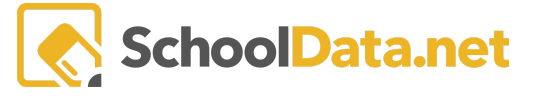

As a Registrar, you can **Edit** or **Delete** the scheduled events using the **Row Actions & Options gear.** Opening the drop-down arrow to the left for a specific event shows registered **Attendees** and their associated **Student(s)**.

|        | Registration i      | You have to r | June 2, 2022 | 9:30 am | 12:30 pm | Yes                                | Library | Yes | Yes | 15                    | - |
|--------|---------------------|---------------|--------------|---------|----------|------------------------------------|---------|-----|-----|-----------------------|---|
| $\sim$ | Details (1 records) |               |              |         |          |                                    |         |     |     | Row Actions & Options |   |
|        | Attendees           |               |              |         |          | Student(s)                         | Edit    |     |     |                       |   |
|        | *                   |               |              |         |          |                                    | Delete  |     |     |                       |   |
|        | Brit Dellacca*      |               |              |         |          | Krissa Dellacca*, Robbie Dellacca* |         |     |     |                       |   |
|        |                     |               |              |         |          |                                    |         |     |     |                       |   |